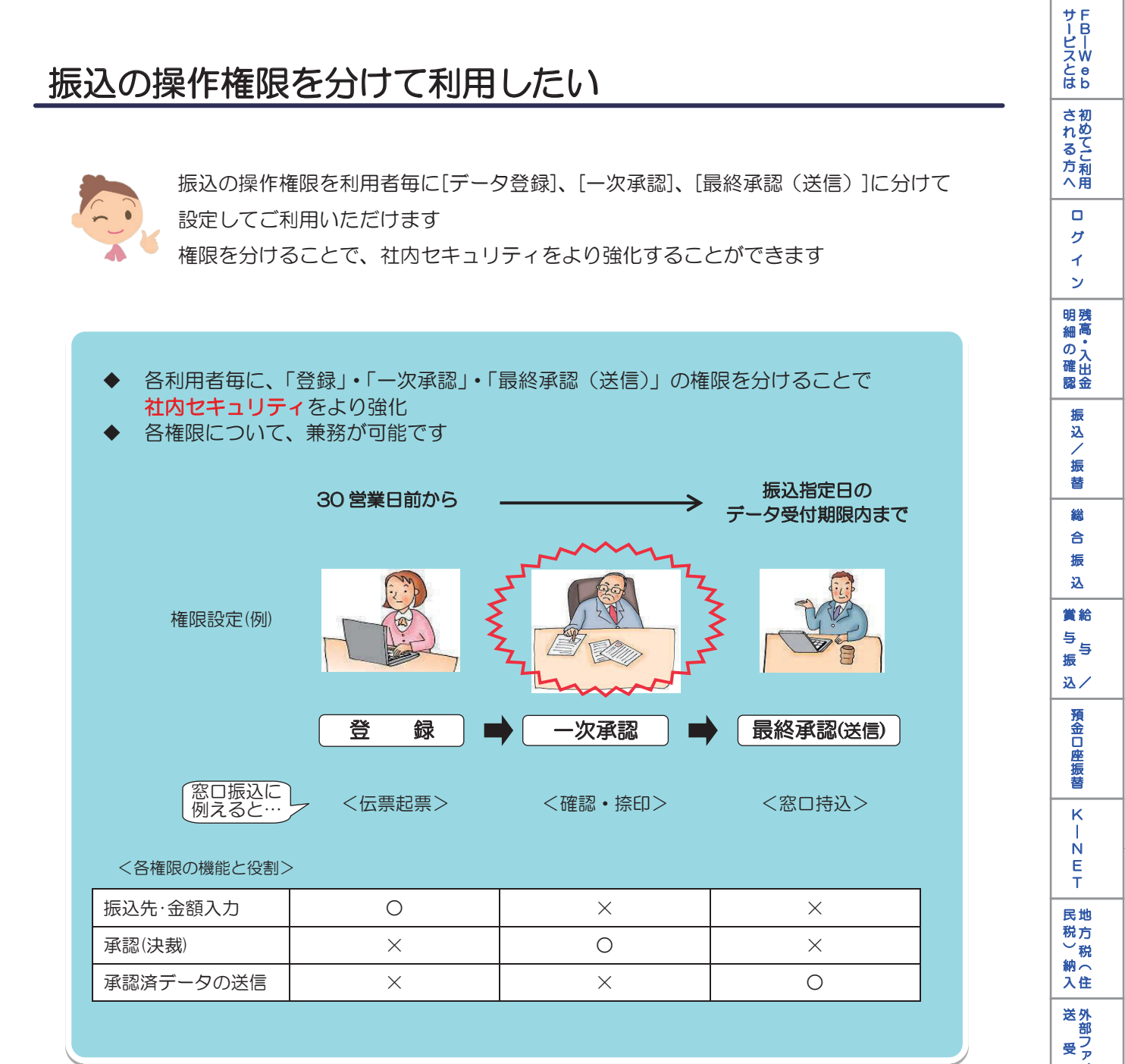

送外部ファ ・ イ 信ル **/データ修正** データ承認(送信) 料税 金金 イ 払各 込種 電子 証 明 書 アメ ドロレ スル 変パ スワ 更ド へ Q & A )

110

## 振込の操作権限を分けて利用したい

## 1. 利用者の権限設定

1-1. 管理者でログインする >>P13 参照

## 1-2. 権限設定する利用者を選択する

| 商品・サービス 一覧→                                  | <sup>管理者擺能</sup><br>利田老昭今/変再/削除 | è     |        |       |            |       | <mark>?</mark> \. |
|----------------------------------------------|---------------------------------|-------|--------|-------|------------|-------|-------------------|
| <ul> <li>ドップページ</li> <li>▼ □座情報照会</li> </ul> | 内容を確認してください。                    | P     |        |       |            |       |                   |
| ▼ 振込/振替                                      | 利用者ID:                          |       | (半角、先頭 | のみの入力 | )も可)       |       |                   |
| ▼ 総合振込                                       | バスワード状態:                        |       |        |       |            |       |                   |
| ▼ 給与/賞与振込                                    | 揉作ロック状況: ◎ 指定なし ◎ 通常 ◎ ロック中     |       |        |       |            |       |                   |
| ▼ 地方税納入                                      | 表示条件変更                          |       |        |       |            |       |                   |
| ▼ 預金口座振替 10体が該当にた。 1-1004 (1004)             |                                 |       |        |       |            |       |                   |
| ▼ K-NET                                      | 利用者ID                           | ログイン  | 取引     | 操作    | 利用者情報      |       | 1-101+7101+       |
| ▼ ファイル伝送照会                                   | 利用者名                            | パスワード | パスワード  | ロック   | 最終更新日      |       | 採作                |
|                                              | @kanri<br>法人管理者                 | 通常    | 通常     | 通常    | 2009/04/01 | 詳細    |                   |
|                                              | user01<br>利用者O1                 | 通常    | 通常     | 通常    | 2009/04/01 | 詳細    | 変更し               |
| ▼ 从国送会                                       |                                 |       |        |       |            | 削除    | 操作ロック解除           |
| · //圖公亚<br>                                  | user02<br>利用者O2                 | 2世代   | 加市     | 進市    | 2009/04/01 | 詳細    | 変更 操作ロック解除        |
|                                              | user03                          | 通常    | 通常     | 通常    | 2009/04/01 | 11 FA | 変重                |
| ▼ 電子計明書                                      | 利用者O3                           |       |        |       |            | 削除    | ネーム<br>操作ロック解除    |
| ▲ 管理者機能                                      | user04                          | 通常    | 通常     | 通常    | 2009/04/01 | 副羊 糸田 | 変更                |
| 契約法人情報照会                                     | 和10日1日104                       |       |        |       |            | 削除    | 操作ロック解除           |
| 利用者消散意脉                                      | user05<br>利用者O5                 | 利用停止中 | 通常     | 通常    | 2009/04/01 | 詳細    | 変更                |
|                                              |                                 |       |        |       |            | 削除    | 操作ロック解除           |

① [管理者機能] をクリック

② [利用者照会/変更/削除]を クリック

③ 権限を設定したい利用者の [変更]をクリック

## 1-3. 権限を変更する

| 管理者機能<br>利用者情報                                    | 報·権限変列                | €−入力                                  |                    |                   |
|---------------------------------------------------|-----------------------|---------------------------------------|--------------------|-------------------|
| 利用者情報・)                                           | 属性の入力 限               | 度額の入力 確認 完了                           |                    |                   |
| 変更内容をご                                            | 入力ください。               |                                       | ④ 振込・振替の権限を変更      |                   |
| ※限度額もしく<br>こちらのボタン                                | くはバスワード再調<br>ンから次画面に進 | 設定のみ行なう場合は、こちらの「変<br>んだ場合、利用者情報・権限の変更 | / 토 をクリックし権限を変更    |                   |
| 変更せずに〉                                            | <u>欠へ</u>             |                                       |                    | 利用不可…振込/振替を利用しない  |
| 利用者ID 必須                                          |                       | user01                                | (半角英数)             |                   |
| 利用者名 必須                                           |                       | 利用者01                                 | (全角)               | 登録のみ可能            |
| メールアドレス                                           |                       | fbxxxxx@mlkagin.co.jp                 | (半角英数)             | 一次承認のみ可           |
| メールアドレス(確認用)                                      |                       | fbxxxxx@mlkagin.co.jp                 | (半角英数)             | 最終承認のみ可 権限を       |
| メール形式 [                                           |                       | バソコン等 🗸 (半角英数)                        |                    | 登録/一次承認り 設定する     |
| ※利用者IDの注意事項<br>• 英数半角6文字以上、12文字以内の利用者IDを設定してください。 |                       |                                       |                    | 一次/最終承認可          |
| 簡                                                 | 単権限                   | 変更前                                   | 利用不可 変更後           | 全操作可…登録から最終承認(送信) |
| オンライン                                             | 残高照会                  | 利用可                                   | 一次承認のみ可<br>最終承認のみ可 | まで一人で利用可          |
| 照会                                                | 入出金明細                 | 利用可                                   | 登録一次承認可<br>登録最終承認可 |                   |
| 振込·振替                                             | 0                     | 全操作可                                  | 一次最終年記可<br>全操作可    |                   |
| マスタ関連                                             |                       |                                       |                    |                   |
| 照会サービ                                             | ス                     |                                       |                    | ⑤ [次へ] をクリック      |
| 入出金明細照会 利用石                                       |                       | 利用不可                                  |                    |                   |
| 振込入金明細照会                                          |                       | 利用不可                                  | 🔲 利用可              |                   |
| << 戻る                                             |                       | ,                                     | ×^ <b>5</b>        |                   |

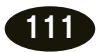

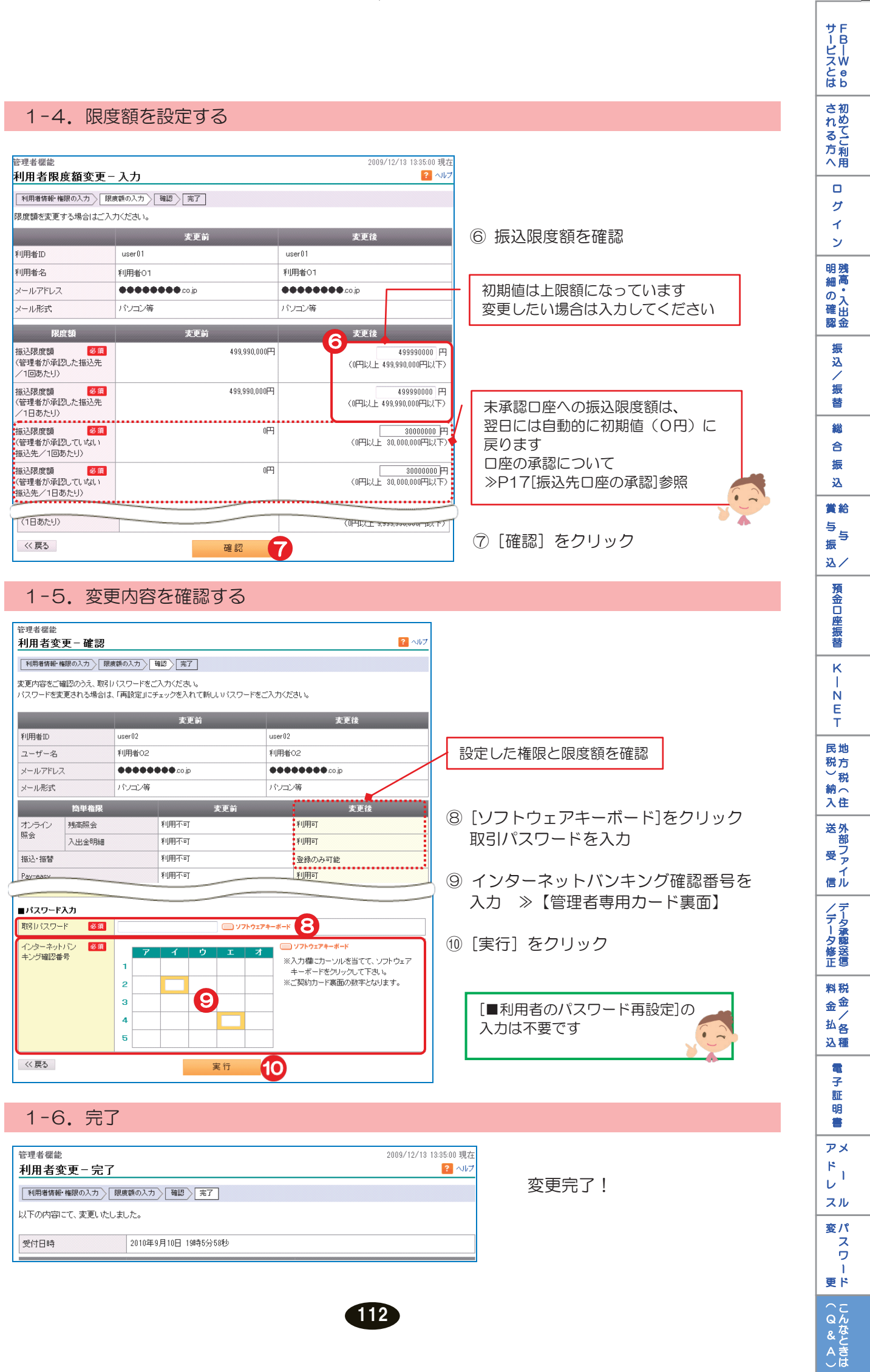